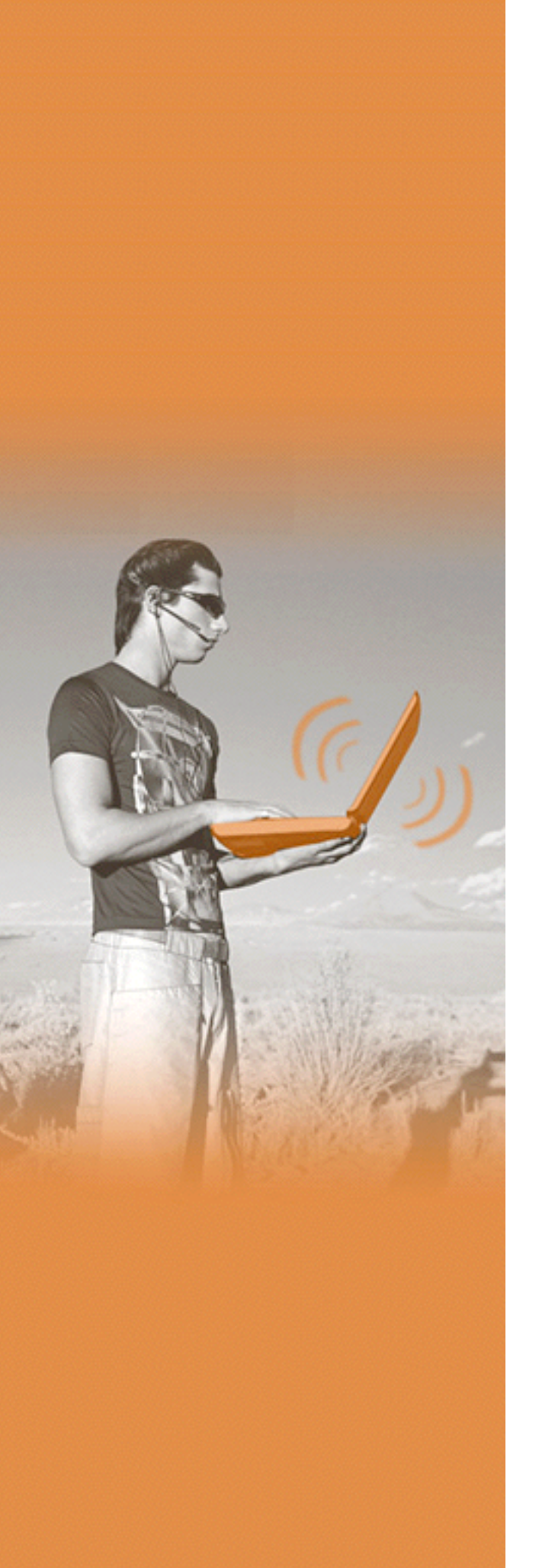

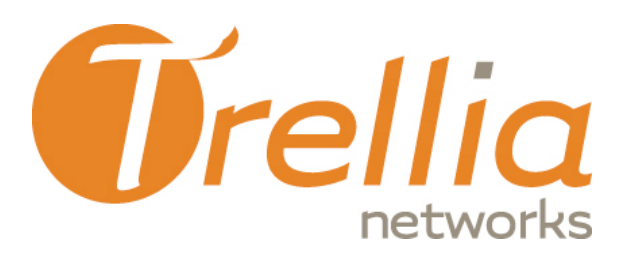

# Intel WWAN Manager

Wireless WAN Configuration Utility

User's Guide

Version 1.0 March 2006

Trellia Networks Inc. 100, Alexis-Nihon Blvd. Suite 770 Montreal, Quebec Canada, H4M 2P3

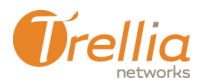

Copyright 2006 Trellia Networks, All Rights Reserved.

The information contained herein is the property of Trellia Networks and is strictly confidential. Except as expressly authorized in writing by Trellia Networks, the holder shall keep all information contained herein confidential, shall disclose it only to its employees with a need to know, and shall protect it, in whole or in part, from disclosure and dissemination to third parties with the same degree of care it uses to protect its own confidential information, but with no less than reasonable care. Except as expressly authorized in writing by Trellia Networks, the holder is granted no rights to use the information contained herein.

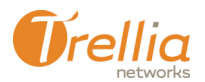

# Contents

| What is Intel WWAN Manager?                                                                                                    | 4                                                                                |
|----------------------------------------------------------------------------------------------------|----------------------------------------------------------------------------------|
| System Requirements                                                                                                    | 4                                                                                |
| Installing Trellia's Intel WWAN Manager                                                                                                    | 4                                                                                |
|                                                                                                    | _                                                                                |
| Overview of Intel WWAN Manager                                                                                                    | 5                                                                                |
| Starting the Intel WWAN Manager Configuration Utility                                                                                                    | 5                                                                                |
| The Dashboard                                                                                                    | 5                                                                                |
| WWAN Network Details                                                                                                    | 8                                                                                |
| Iray Icon Menu and Status Indicators                                                                                                    | 9                                                                                |
| SMS Messaging                                                                                                    | 10                                                                               |
| Other Considerations                                                                                                    | 11                                                                               |
| Personal Identification Numbers (PINs)                                                                                                    | 11                                                                               |
| wireless Adapter                                                                                                    | 12                                                                               |
| SIM card                                                                                                    | 12                                                                               |
| Catting Intel WWAN Manager Dreferences                                                                                                    | 10                                                                               |
| Setting Intel www Manager Preferences                                                                                                    | 13                                                                               |
| General Preferences                                                                                                    | 13                                                                               |
| General Preferences                                                                                                    | 14<br>15                                                                         |
| Setting a PIN Number                                                                                                    | 13<br>14<br>15<br>16                                                             |
| Setting Intel WWAN Manager Preferences<br>General Preferences<br>Setting a PIN Number<br>About the Intel WWAN Manager<br>Usage Summary                                                                                                    | 13<br>14<br>15<br>16<br>17                                                       |
| Setting Intel WWAN Manager Preferences<br>General Preferences<br>Setting a PIN Number.<br>About the Intel WWAN Manager<br>Usage Summary<br>Network Preferences                                                                                                    | 14<br>15<br>16<br>17<br>18                                                       |
| Setting Intel WWAN Manager Preferences<br>General Preferences<br>Setting a PIN Number<br>About the Intel WWAN Manager<br>Usage Summary<br>Network Preferences                                                                                                    | 13<br>14<br>15<br>16<br>17<br>18                                                 |
| Setting Intel WWAN Manager Preferences<br>General Preferences<br>Setting a PIN Number.<br>About the Intel WWAN Manager<br>Usage Summary<br>Network Preferences<br>Using Intel WWAN Manager                                                                                                    | 13<br>14<br>15<br>16<br>17<br>18<br>20                                           |
| Setting Intel WWAN Manager Preferences<br>General Preferences<br>Setting a PIN Number.<br>About the Intel WWAN Manager<br>Usage Summary<br>Network Preferences<br>Using Intel WWAN Manager<br>Connecting to a Wireless Network                                                                                                    | 13<br>14<br>15<br>16<br>17<br>18<br>20<br>20                                     |
| Setting Intel WWAN Manager Preferences<br>General Preferences<br>Setting a PIN Number<br>About the Intel WWAN Manager<br>Usage Summary<br>Network Preferences<br>Using Intel WWAN Manager<br>Connecting to a Wireless Network<br>Disconnecting from a Wireless Network                                                                                                   | 13<br>14<br>15<br>16<br>17<br>18<br>20<br>20<br>21                               |
| Setting Intel WWAN Manager Preferences<br>General Preferences<br>Setting a PIN Number<br>About the Intel WWAN Manager<br>Usage Summary<br>Network Preferences<br><b>Using Intel WWAN Manager</b><br>Connecting to a Wireless Network<br>Disconnecting from a Wireless Network<br>Losing a Connection                                                                     | 13<br>14<br>15<br>16<br>17<br>18<br>20<br>20<br>21<br>21                         |
| Setting Intel WWAN Manager Preferences<br>General Preferences<br>Setting a PIN Number.<br>About the Intel WWAN Manager<br>Usage Summary<br>Network Preferences<br>Using Intel WWAN Manager<br>Connecting to a Wireless Network<br>Disconnecting from a Wireless Network<br>Losing a Connection<br>Viewing Connection Details.<br>SMS Moscaging                           | 13<br>14<br>15<br>16<br>17<br>18<br>20<br>21<br>21<br>21<br>22                   |
| Setting Intel WWAN Manager Preferences<br>General Preferences<br>Setting a PIN Number.<br>About the Intel WWAN Manager<br>Usage Summary<br>Network Preferences<br>Using Intel WWAN Manager<br>Connecting to a Wireless Network<br>Disconnecting from a Wireless Network<br>Losing a Connection<br>Viewing Connection Details<br>SMS Messaging.<br>Sending an SMS message | 13<br>14<br>15<br>16<br>17<br>18<br>20<br>21<br>21<br>21<br>23<br>23             |
| Setting Intel WWAN Manager Preferences<br>General Preferences<br>Setting a PIN Number.<br>About the Intel WWAN Manager<br>Usage Summary<br>Network Preferences<br>Using Intel WWAN Manager<br>Connecting to a Wireless Network<br>Disconnecting from a Wireless Network<br>Losing a Connection<br>Viewing Connection Details<br>SMS Messaging<br>Sending an SMS message  | 13<br>14<br>15<br>16<br>17<br>18<br>20<br>21<br>21<br>21<br>22<br>23<br>23<br>23 |

### List of Figures

| Figure 1 — Starting Intel WWAN Manager                             |    |
|--------------------------------------------------------------------|----|
| Figure 2 — The Intel WWAN Manager "dashboard"                      |    |
| Figure 3 — Overview of the Intel WWAN Manager dashboard            |    |
| Figure 4 — Dashboard indicates no wireless adapter installed       |    |
| Figure 5 — Dashboard indicates wireless adapter (radio) turned off |    |
| Figure 6 — Dashboard indicates search for network is in progress   |    |
| Figure 7 — Dashboard showing wireless service available            | 8  |
| Figure 8 — Dashboard showing active connection                     | 8  |
| Figure 9 – WWAN Network Details                                    | 8  |
| Figure 10 — Right-click context menu                               | 9  |
| Figure 11 — Alert balloon                                          | 9  |
| Figure 12 — Rollover status                                        | 9  |
| Figure 13 — Sending a new SMS message                              | 10 |
| Figure 14 — General preferences                                    | 13 |
| Figure 15 — About the Intel WWAN Manager application               | 16 |
| Figure 16 — Usage details                                          | 17 |
| Figure 17 – Network preferences                                    | 18 |
| Figure 18 — Alert message (Connection lost)                        | 21 |

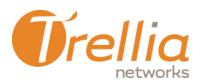

# Introduction

This guide will help you install and configure Trellia's Intel WWAN Manager software on your laptop or tablet PC. It introduces each of Intel WWAN Manager's features, and shows you how to get up and running in minutes.

# What is Intel WWAN Manager?

Trellia's Intel WWAN Manager is a software application that runs on your wirelessenabled laptop. Working with the Intel Connection Manager and a wireless adapter, Trellia's Intel WWAN Manager, enables high speed access to the internet using a variety of wireless wide area networks (WWANs).

Intel WWAN Manager allows you to:

- configure settings for a selected WWAN adapter card (also referred to as "radio" or "PC modem")
- connect to or disconnect from a wireless network
- view network and connection status
- view diagnostics
- send, receive and manage SMS messages

#### **System Requirements**

- Pentium II, 266 MHz (Pentium III, 350 MHz recommended)
- Supported Operating Systems:
  - Windows™ XP Professional (SP1 & SP2)
  - Windows<sup>™</sup> XP Home (SP1 & SP2)
  - Windows™ XP Media Center
  - Windows™ XP Tablet PC
  - Windows<sup>™</sup> Vista (February 2006 Release)
  - Windows™ Server 2003
- 100 MB of available hard disk space
- Internet Explorer 5.01 (or higher)
- A video display capable of 256 colors (or more)
- 32 MB of RAM (64 MB recommended)

# Installing Trellia's Intel WWAN Manager

The Intel WWAN Manager software comes with the installation package you received from your wireless network service provider. Please refer to their hardware installation documentation for instructions.

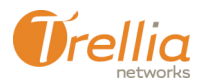

# **Overview of Intel WWAN Manager**

# Starting the Intel WWAN Manager Configuration Utility

Trellia's Intel WWAN Manager, by default, launches automatically each time that you restart your computer. If you do NOT want Trellia's Intel WWAN Manager to start automatically, refer to General Preferences on page 14.

You can also launch Trellia's Intel WWAN Manager in one of three ways:

- from the Start menu, select:
  Programs > Intel > WWAN Manager > WWAN Manager
- double click the WWAN Manager shortcut on your desktop.
- click on the WWAN Manager icon in the system tray. If you don't see the WWAN icon in the system tray, Intel WWAN Manager is not installed.

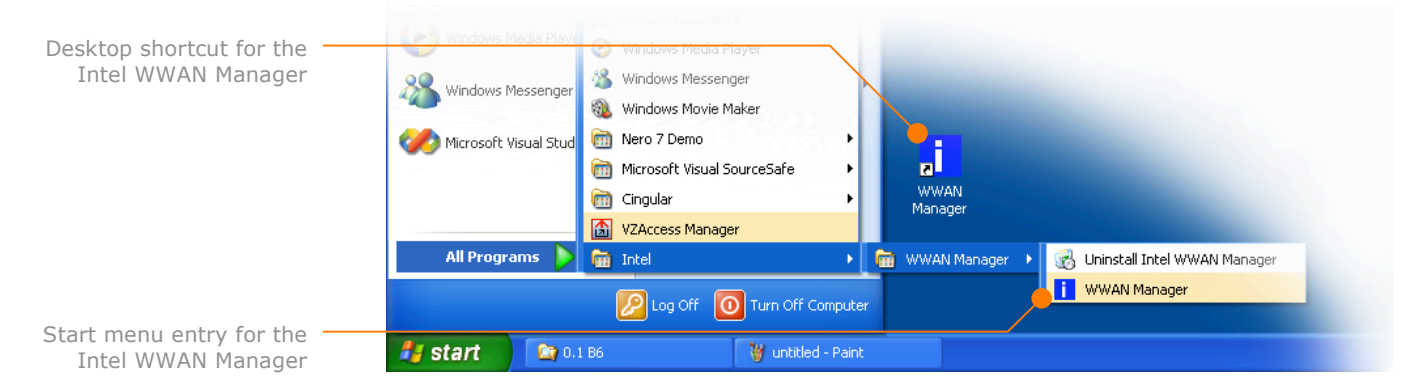

#### Figure 1 — Starting Intel WWAN Manager

#### The Dashboard

When you launch the Intel WWAN Manager application, you are presented with a small, one-window GUI called the "**dashboard**". From the dashboard, you can detect available networks, establish or close a connection, and see at a glance the status and important details about your wireless session.

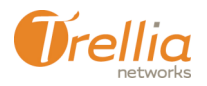

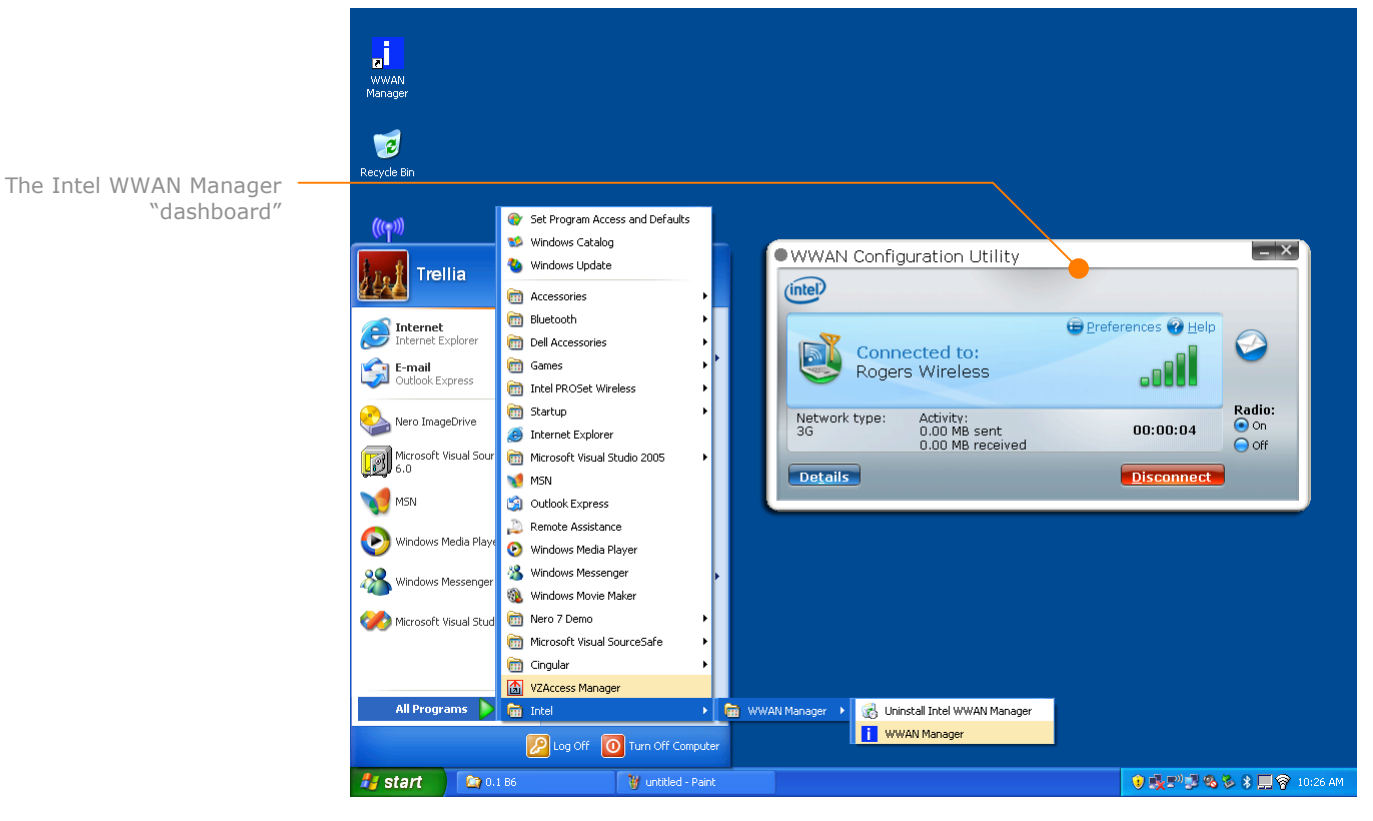

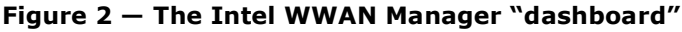

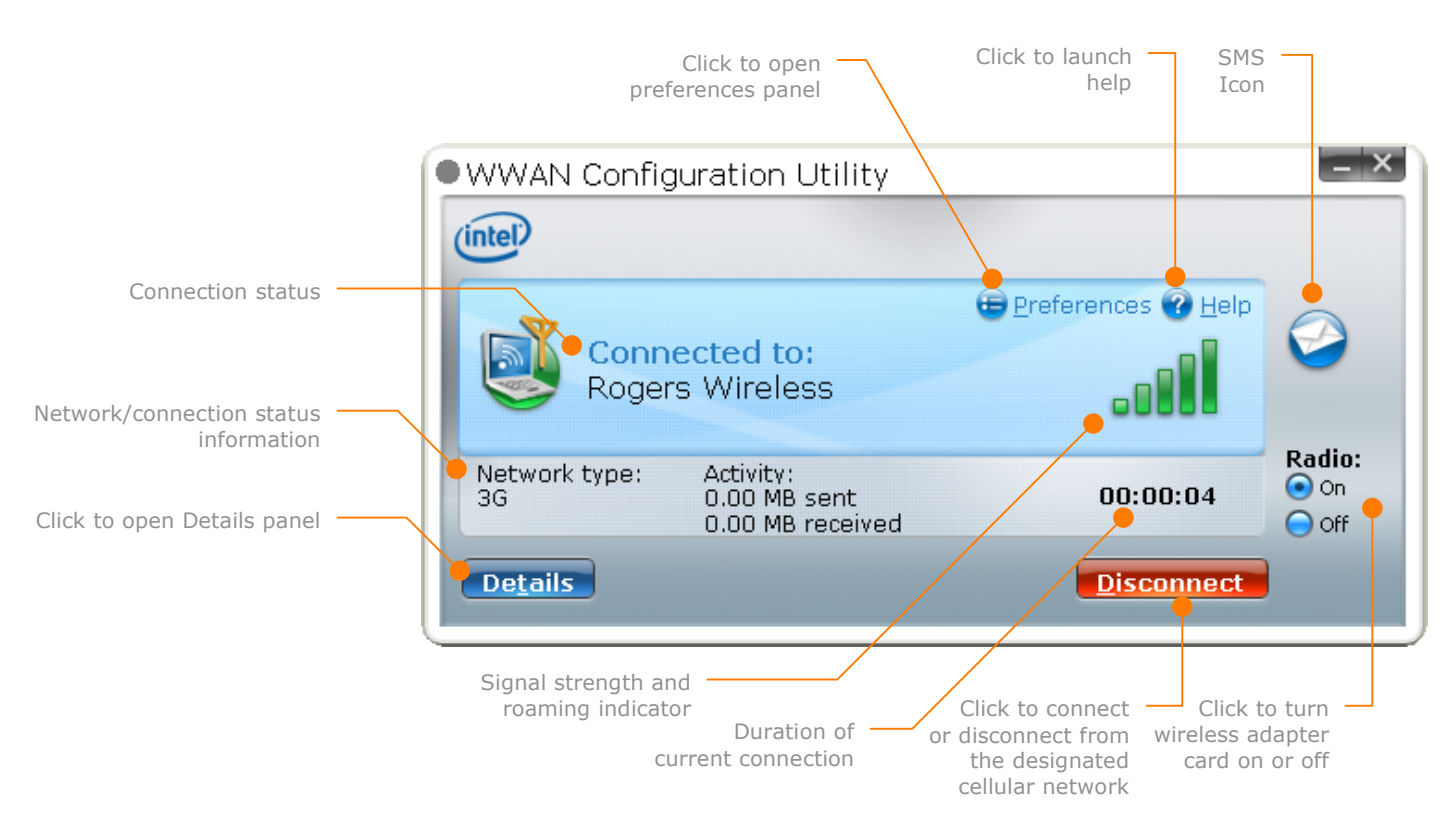

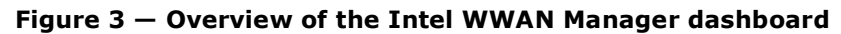

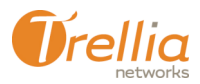

The dashboard gives you an at-a-glance view of the availability of wireless service in your area, and the state of your connection:

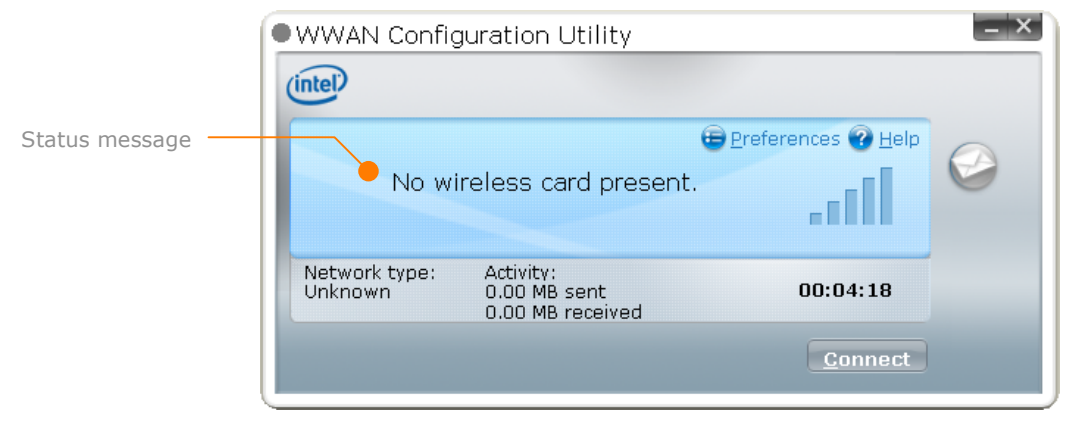

Figure 4 - Dashboard indicates no wireless adapter installed

|                  | • WWAN Config            | guration Utility                                              |                        | _ ×       |
|------------------|--------------------------|---------------------------------------------------------------|------------------------|-----------|
|                  | (intel)                  |                                                               |                        |           |
| Radio turned off | -                        | 😑 <u>P</u> refe                                               | erences 🕜 <u>H</u> elp |           |
|                  | Not C<br>radio<br>to cor | onnected. The cellular<br>is off. Turn on the radio<br>nnect. |                        | <b>V</b>  |
|                  | Network type:<br>Unknown | Activity:<br>0.00 MB sent<br>0.00 MB received                 | 00:04:18               | On<br>Off |
|                  |                          |                                                               | Connect                |           |

Figure 5 — Dashboard indicates wireless adapter (radio) turned off

| WWAN Config              | juration Utility                              |                 | _ ×                 |
|--------------------------|-----------------------------------------------|-----------------|---------------------|
| Not C<br>netwo           | ennected. Searching for<br>ork.               | erences 🕑 Help  |                     |
| Network type:<br>Unknown | Activity:<br>0.00 MB sent<br>0.00 MB received | 00:00:00        | Radio:<br>On<br>Off |
|                          |                                               | <u>C</u> onnect |                     |

Figure 6 — Dashboard indicates search for network is in progress

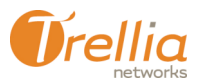

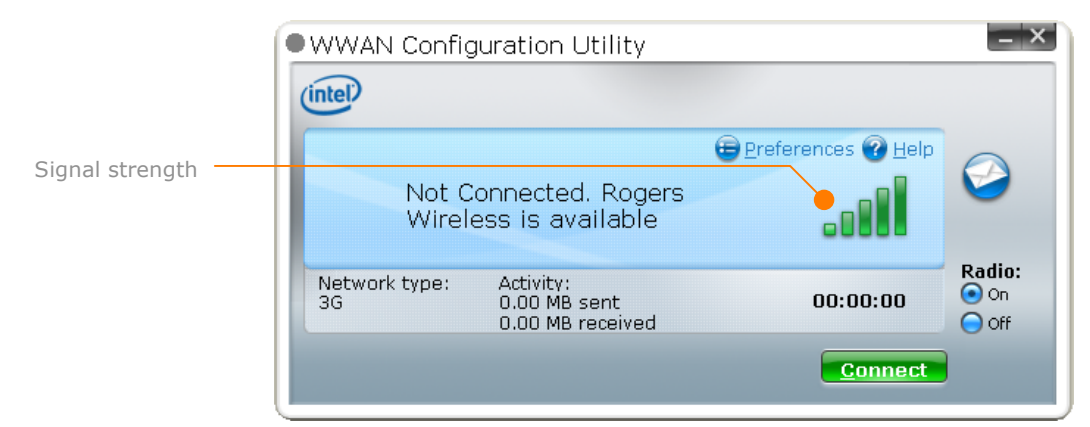

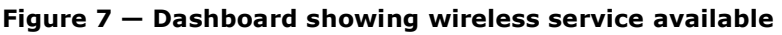

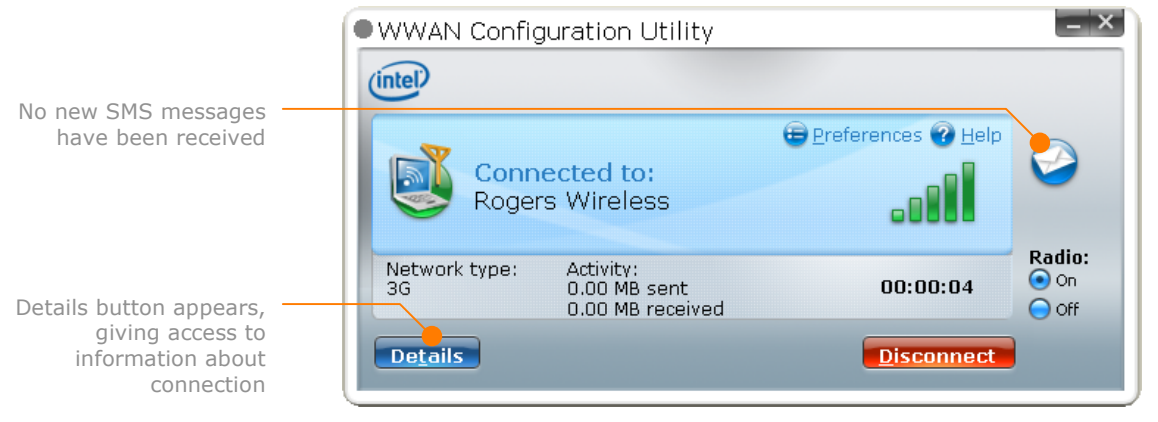

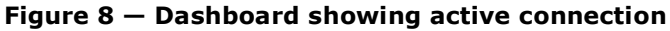

#### **WWAN Network Details**

The dashboard gives only a summary of the active connection status. You can obtain more information by clicking on the **Details** button in the dashboard to bring up the **Network Details** screen.

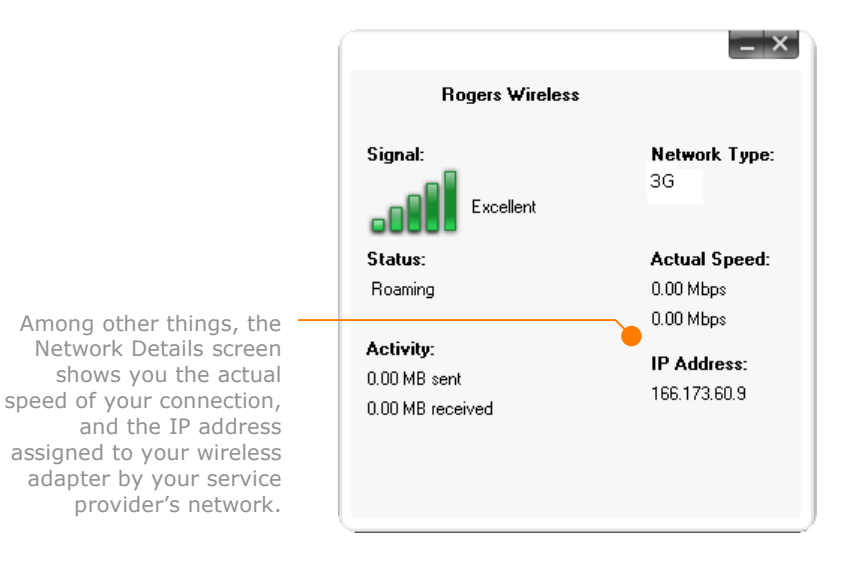

Figure 9 — WWAN Network Details

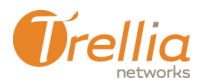

## **Tray Icon Menu and Status Indicators**

The Intel WWAN Manager utility displays a tray icon when run independently of the Intel Connection Manager. The tray icon is hidden when Intel WWAN Manager is launched from within the Connection Manager application.

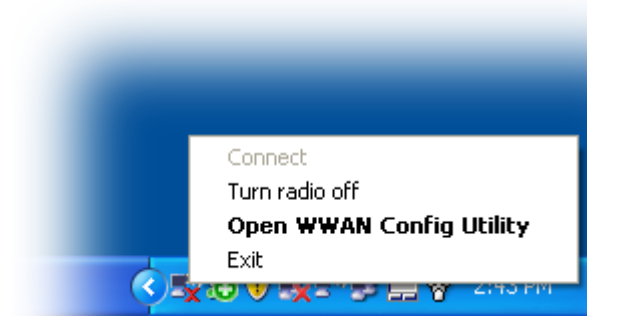

Figure 10 — Right-click context menu

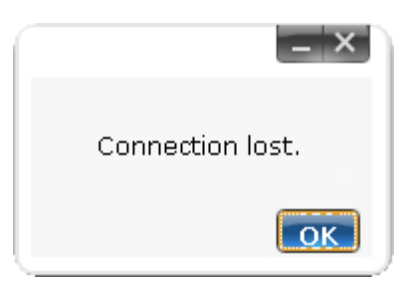

Figure 11 — Alert balloon

An alert/confirmation balloon appears only when you connect via the tray icon menu. This balloon disappears after a brief time.

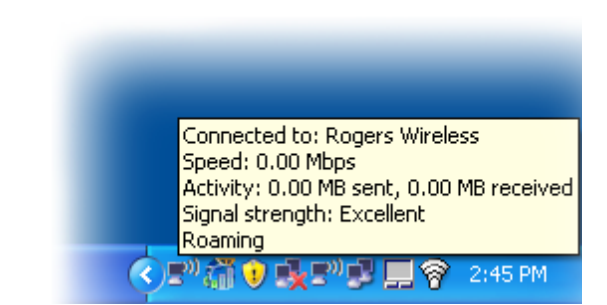

Figure 12 – Rollover status

When you move the mouse cursor over the Intel WWAN Manager tray icon, a status message is displayed. The "Roaming" indicator only appears if roaming is enabled.

Other rollover messages that may be displayed include:

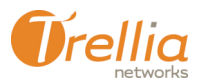

- Not connected. < Alternative service > is available.
- No service available.
- Not connected. Cellular radio is off.
- Connecting...

In addition to these rollover messages, the icon itself may change to indicate one of the following states:

| Searching | Connecting | Signal/Connection | Available |
|-----------|------------|-------------------|-----------|
| <u>i</u>  | 5          | <b>(11)</b>       | Ö         |

| Not Available | Problem  | OFF                                                                                                    |
|---------------|----------|----------------------------------------------------------------------------------------------------|
| Ö             | <b>(</b> | i di seconda di seconda di second |

## **SMS Messaging**

Intel WWAN Manager also features the ability to send and receive SMS messages. See page 23 for more information.

| Message length is<br>calculated as you type.<br>Messages longer than 160<br>characters are sent as two<br>(or more) messages. | I o: 514-555-1234<br>Hello World<br>11/1 | 60<br>ssage to send. |
|----------------------------------------------------------------------------------------------------|------------------------------------------|----------------------|
|                                                                                                    | <u>C</u> ancel                           | <u>S</u> end         |

Figure 13 — Sending a new SMS message

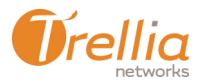

# **Other Considerations**

#### Personal Identification Numbers (PINs)

The use of a Personal Identification Number (PIN) is a standard security measure employed by Intel WWAN Manager to:

- identify you to a wireless service provider as a registered user
- prevent someone from using your wireless connection without permission

There are four different scenarios where you may have to enter a PIN to begin using a service:

- 1. You may choose to lock the SIM card yourself, requiring the entry of a PIN at the beginning of each session. The option to turn this on and off is in the Intel WWAN Manager General Preferences panel (see page 14).
- 2. If you are accessing the service for the first time, you will be asked to enter the PIN given to you by your service provider. The following message will be displayed in the dashboard:

"Congratulations! Your service has been activated. Your operator should have provided you a PIN to get started. Contact your operator if you do not have this PIN."

3. You may need to reactivate a service after it has been suspended. The following message will be displayed in the dashboard:

"Your service has been temporarily suspended due to non-payment. Contact your operator to arrange payment and receive a PIN to resume service."

4. The SIM has been locked due to the wrong PIN being entered repeatedly. The following message will be displayed in the dashboard:

"You have entered the wrong PIN too many times. For security purposes, the SIM card has been locked."

If you see this message, you must contact your wireless network operator to receive a new PIN to reactivate service. Enter it in the field provided, then click on the **Submit** button:

| WWAN Config                                              | uration Utility                                                                             |                                                                                  | _ ×                 |
|----------------------------------------------------------|---------------------------------------------------------------------------------------------|----------------------------------------------------------------------------------|---------------------|
| You have entered<br>purposes, the SIM<br>When you have t | I the wrong PIN too many<br>4 card has been locked. C<br>he new PIN, please enter<br>Submit | E Preferences @ Help<br>times. For security<br>ontact your operator<br>it below: |                     |
| Network type:<br>Unknown                                 | Activity:<br>0.00 MB sent<br>0.00 MB received                                               | 00:00:00                                                                         | Radio:<br>on<br>off |
|                                                          |                                                                                             |                                                                                  |                     |

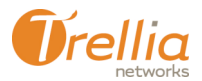

#### Wireless Adapter

Wireless adapter manufacturers occasionally release new firmware that improves the overall performance of their devices. However, it is up to your service provider to ensure that such upgrades are compatible with the Intel WWAN Manager. Please contact your service provider before performing any firmware upgrades.

### SIM card

Every GSM (Global System for Mobile Communications) wireless adapter must have a SIM (Subscriber Identity Module) card so that a network operator can verify that a user attempting to make a connection has an active account. If you have a GSM wireless adapter, make sure that it has a SIM card, and that it is fully inserted. Note that this does not apply to wireless adapters that use CDMA (Code-Division Multiple Access).

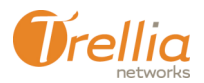

# **Setting Intel WWAN Manager Preferences**

Before you use your wireless WAN capabilty for the first time, we recommend that you review the settings in the Intel WWAN Manager Preferences panel. To view the panel, do the following:

1. Click on the **Preferences** button at the top right of the Intel WWAN Manager dashboard.

The Preferences panel appears, with the General preferences tab displayed:

| Preferences                                                                                                    | <u>H</u> elp                     |
|----------------------------------------------------------------------------------------------------|----------------------------------|
| General Networks                                                                                                    |                                  |
| ☑ Launch WWAN Config Utility at system startup                                                                                                    |                                  |
| Show system tray icon                                                                                                    |                                  |
| Minimize to the system tray when the program starts                                                                                                    |                                  |
| Show service activation information when the program starts                                                                                                    |                                  |
| To help prevent unauthorized use, the WWAN CU can ask for you PIN<br>the SIM to be used. PIN entry would be required each time your system                                                                                                    | before allowing<br>is restarted. |
| Ask for a PIN to access SIM card                                                                                                    |                                  |
| The WWAN Config Utility is currently managing:<br><automatic selection="">Sierra Wireless AirCard ( &gt;&gt;&gt;&gt;&gt;&gt;&gt;&gt;&gt;&gt;&gt;&gt;&gt;&gt;&gt;&gt;&gt;&gt;&gt;&gt;&gt;&gt;&gt;&gt;&gt;&gt;&gt;&gt;&gt;&gt;&gt;&gt;&gt;&gt;&gt;</automatic> |                                  |
| Supports:                                                                                                    |                                  |
| <u>View usage summary</u> <u>A</u> bout WWAN Conf                                                                                                    | ig Utility                       |
|                                                                                                    |                                  |
| Sav                                                                                                    | e <u>C</u> ancel                 |
|                                                                                                    |                                  |

Figure 14 — General preferences

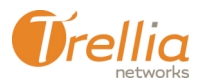

# **General Preferences**

The General preference tab contains a number of options for controlling the way in which Intel WWAN Manager behaves:

- Launch WWAN Config Utility at system startup Click on this checkbox in order to have Intel WWAN Manager run automatically each time you start your computer.
- Show system tray icon Click on this checkbox to have the Intel WWAN Manager icon appear in the Windows system tray.
- Minimize to the system tray when the program starts Click on this checkbox to have the Intel WWAN Manager dashboard minimize to the system tray on startup.
- Show service activation information when the program starts Click on this checkbox to have the dashboard display information about service activation. The activation window is only displayed the first time you use the card. Once your card is activated, this message will not appear again. Note that not all service providers require activation.
- Ask for a PIN to access SIM card To help prevent unauthorized use, Intel WWAN Manager can ask for a PIN number before allowing the wireless adapter to be used. Click on this checkbox to require PIN entry each time the WWAN Manager launches, as shown in the screen below:

|                          | juration Utility                              |                      | - ^                 |
|--------------------------|-----------------------------------------------|----------------------|---------------------|
| Please enter you         | r PIN:                                        | 😑 Preferences 🕑 Help | 0                   |
| Network type:<br>Unknown | Activity:<br>0.00 MB sent<br>0.00 MB received | 00:00:00             | Radio:<br>On<br>Off |

- Set PIN click on this button to enter a PIN number.
- The WWAN Config Utility is currently managing: Choose a wireless adapter from this menu. If <Auto-detection> is selected, Intel WWAN Manager will attempt to identify any installed adapter(s).
- **Supports:** <protocol supported> Once the adapter is specified, the wireless network protocol(s) supported by that adapter will be displayed just below.
- View usage summary Click on this button to display the Usage Summary screen.
- **About WWAN Config Utility** Click on this button to display the About Intel WWAN Manager screen.
- **Save** Click on this button to apply and save your preferences settings.
- **Cancel** Click on this button to cancel any changes to the preferences settings.

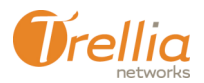

### Setting a PIN Number

To set a PIN number, do the following:

1. Click on the **Set PIN** button. If this is the first time, the following dialogue box appears:

|                                                        | _ ×                        |
|--------------------------------------------------------|----------------------------|
| You have not created a PIN choose a PIN and enter it b | N before. Please<br>below. |
| <u>E</u> nter new PIN:                                 |                            |
| Confirm PIN:                                           |                            |
| Save                                                   | Cancel                     |

Enter a PIN number in the first field, then confirm your entry in the second.

If there is already a PIN number associated with your version of Intel WWAN Manager, the following screen appears:

|                                                        | _ ×                    |
|--------------------------------------------------------|------------------------|
| To change your PIN, enter<br>and new desired PIN below | your current PIN<br>v. |
| Enter current PIN:                                     |                        |
| Enter <b>new</b> PIN:                                  |                        |
| Confirm <b>new</b> PIN:                                |                        |
| Save                                                   | Cancel                 |

Enter the existing PIN number in the first field, a new PIN number in the second field, then confirm your new entry in the third field.

2. Click on Save to apply the new PIN number.

If you forget your PIN number, you must contact your wireless network operator to receive a new PIN to reactivate service.

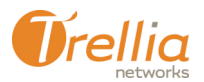

#### About the Intel WWAN Manager

Click on the **About Intel WWAN Manager** button (see General Preferences on page 14) to display the screen, which shows the version number of your Intel WWAN Manager software and what extra components and plugins have been installed.

|                 |                       |                        | _ ×   |
|-----------------|-----------------------|------------------------|-------|
| About WWAN C    | onfig Utility         |                        |       |
| Version 1.0     |                       |                        |       |
| Copyright © 21  | 106 Intel Corporation | . All rights reserved. |       |
| For technical s | upport:               |                        |       |
| http://www.in   | el.com                |                        |       |
| 1-514-555-555   | 5                     |                        |       |
| Information ab  | out installed compon  | ents and plug-ins:     |       |
|                 | Name                  | Version                |       |
|                 |                       |                        |       |
|                 |                       |                        |       |
|                 |                       |                        |       |
|                 |                       |                        | Close |
|                 |                       |                        |       |
|                 |                       |                        |       |

Figure 15 — About the Intel WWAN Manager application

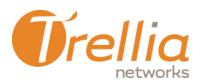

#### **Usage Summary**

This screen displays a history (a log of all calls made) of previous wireless WAN sessions initiated using the Intel WWAN Manager, including:

- the session date and starting time
- the duration of each session (not intended for billing purposes)
- the amount of data transmitted and received per session, and their total
- cumulative usage details since the last time the wireless adapter was inserted, or your computer was restarted.

Click on the **Clear session list** button to erase the entries in the Usage summary list.

Click on the **Reset now** button to clear the values under "**Use since last reset**". Note that doing so will have no effect on the information reported under "**Cumulative use**".

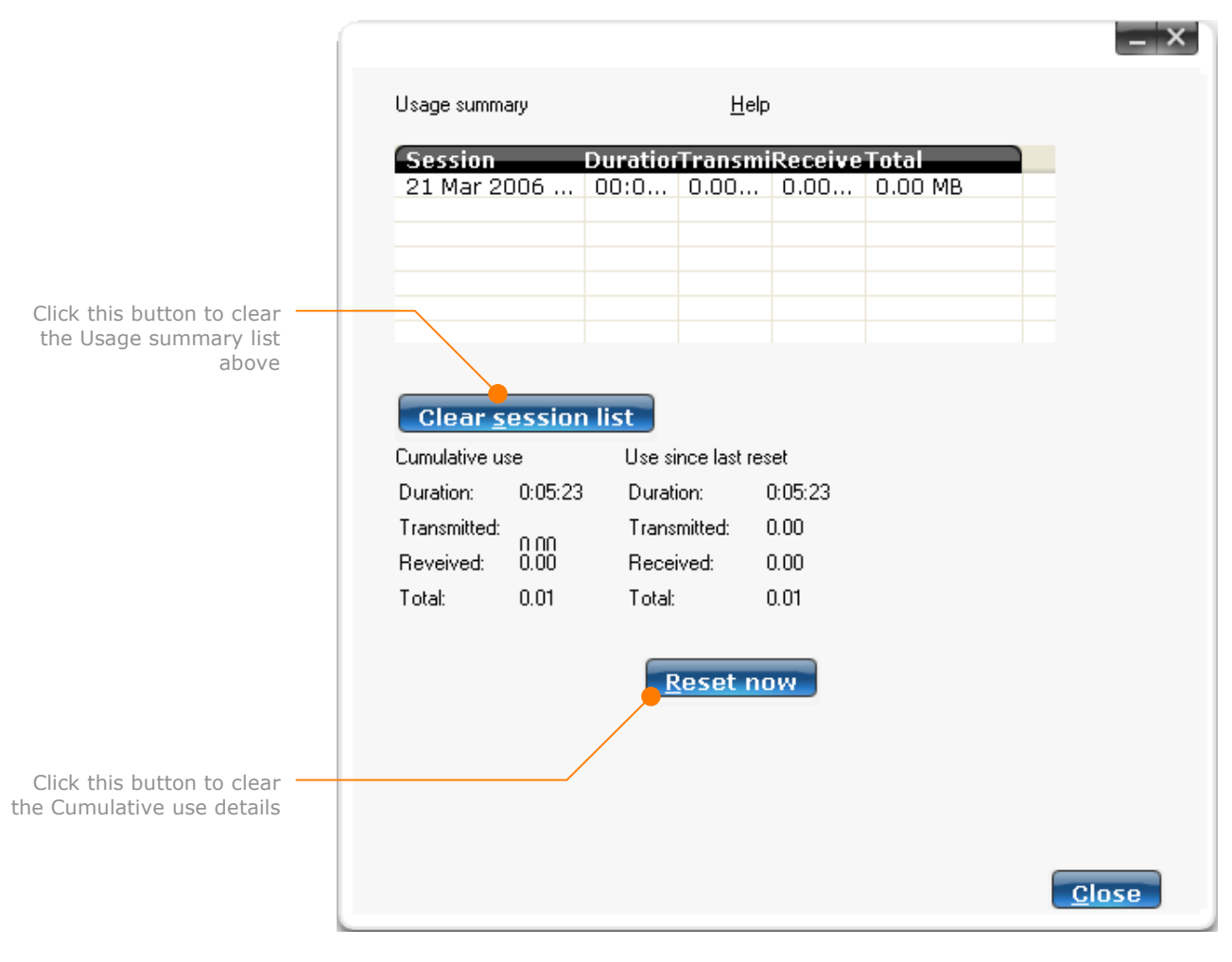

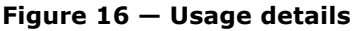

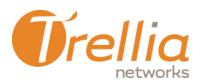

# **Network Preferences**

The Network preference tab contains a number of options for controlling the way in which Intel WWAN Manager behaves:

| Preferences                                                             |                                                                                | <u>H</u> elp                                    |
|-------------------------------------------------------------------------|--------------------------------------------------------------------------------|-------------------------------------------------|
| General Networks                                                        |                                                                                |                                                 |
| Connect to my ho                                                        | me network automatically when it is a<br>when a connection is lost             | vailable                                        |
| If your operator has s<br>select a primary profile<br>is not available. | pecified more than one data connect<br>e below. You will connect to this profi | ion profile, you can<br>le by default unless it |
| Primary profile:                                                        | CingularW0Acceleration                                                         | ~                                               |
| Dennitry,  Do not allow roa  Automatically co  Connect to a sp          | aming<br>onnect to an operator associated with<br>recific operator:            | n my home network operator                      |
|                                                                         |                                                                                | Save Cancel                                     |

**Figure 17 — Network preferences** 

- Connect to my home network automatically when it is available Click on this checkbox to have Intel WWAN Manager automatically connect to your home network when it is available, either directly or when roaming. Your home network is the network that belongs to your service provider. The profile (see Primary profile below) for your service provider contains the information necessary to connect to your home network either directly or when roaming.
- **Provide an alert when a connection is lost** Click on this checkbox to have Intel WWAN Manager display an alert message when the active connection is interrupted (see **Losing a Connection** on page 21).
- **Primary profile:** Intel WWAN Manager uses "profiles" to keep track of various parameters required to make a specific type of connection to a specific provider. Profiles are pre-loaded when Intel WWAN Manager is installed. If your operator has specified more than one data connection profile, you can

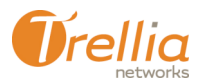

select a primary profile from this menu. You will connect to this profile by default, unless it is not available.

- **Do not allow roaming** Select this option if you do not wish to enable Intel WWAN Manager's roaming feature. Note that roaming may incur additional charges, depending on your wirelss plan.
- Automatically connect to an operator associated with my home network operator — Select this option if you wish to use the roaming feature to detect and connect to your home network.
- **Connect to a specific operator:** Select this option if you wish to use the roaming feature to detect and connect to a specific service provider network (i.e. a partner of your primary network operator that has an agreement to enable roaming connections), then choose that provider from the list below.
- **Refresh list** Click on this button to update the list of available service provider networks.
- **Save** Click on this button to apply and save your preferences settings.
- **Cancel** Click on this button to cancel any changes to the preferences settings.

# **Using Intel WWAN Manager**

# **Connecting to a Wireless Network**

To connect to a wireless network, do the following.

1. Launch the Intel WWAN Manager utility. The dashboard appears:

| WWAN Config              | uration Utility                               |                 | _ ×                 |
|--------------------------|-----------------------------------------------|-----------------|---------------------|
| Not C<br>netwo           | ennected. Searching for<br>ork.               | erences 🕑 Help  | $\bigcirc$          |
| Network type:<br>Unknown | Activity:<br>0.00 MB sent<br>0.00 MB received | 00:00:00        | Radio:<br>On<br>Off |
|                          |                                               | <u>C</u> onnect |                     |

 Make sure your wireless adapter (radio) is turned on. Wait for the adapter to detect an available network (10 to 15 seconds), then click on the Connect button:

| • WWAN Config       | guration Utility                              |                      | _ ×                 |
|---------------------|-----------------------------------------------|----------------------|---------------------|
| (intel)             |                                               |                      |                     |
| Not C<br>Wirel      | onnected. Rogers<br>ess is available          | E Preferences @ Help | $\bigcirc$          |
| Network type:<br>3G | Activity:<br>0.00 MB sent<br>0.00 MB received | 00:00:00             | Radio:<br>On<br>Off |
|                     |                                               | Connect              |                     |

- 3. Enter your PIN number, if prompted (see PIN Entry on page 11).
- 4. Once you have connected to the network, the dashboard display should look similar to this:

| WWAN Config         | uration Utility                               |                      | _ ×                 |
|---------------------|-----------------------------------------------|----------------------|---------------------|
| (intel)             |                                               |                      |                     |
| Conne<br>Roger      | e <b>cted to:</b><br>s Wireless               | E Preferences 🕢 Help |                     |
| Network type:<br>3G | Activity:<br>0.00 MB sent<br>0.00 MB received | 00:00:04             | Radio:<br>On<br>Off |
| De <u>t</u> ails    |                                               | Disconnect           |                     |

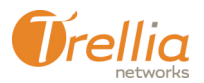

# **Disconnecting from a Wireless Network**

Click on the **Disconnect** button at any time to end your active connection to the wireless network.

### Losing a Connection

It may happen that your wireless adapter loses contact with the wireless network (e.g. when you move out of range). In such cases, the Intel WWAN Manager will notify you of the end your active connection to the wireless network:

| 🛡 WWAN Config       | guration Utility                              |                  | _ ×                 |
|---------------------|-----------------------------------------------|------------------|---------------------|
| (intel)             |                                               |                  |                     |
| Not C<br>availa     | €₽n<br>Connected. No service<br>able.         | eferences 🕜 Help |                     |
| Network type:<br>3G | Activity:<br>0.00 MB sent<br>0.00 MB received | 00:00:09         | Radio:<br>On<br>Off |
|                     | Connection lost.                              | Connect          |                     |

Figure 18 – Alert message (Connection lost)

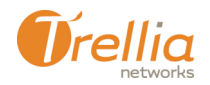

# **Viewing Connection Details**

The Intel WWAN Manager dashboard, as well as the system tray icon, provide summary information about your active connection. To view more detailed information, do the following. Note that none of this information is used for billing purposes.

1. Click on the **Details** button in the dashboard. The connection details screen appears:

|                                               | _ ×                                     |
|-----------------------------------------------|-----------------------------------------|
| Rogers Wireless                               |                                         |
| Signal:                                       | Network Type:<br>3G                     |
| Status:<br>Roaming                            | Actual Speed:<br>0.00 Mbps<br>0.00 Mbps |
| Activity:<br>0.00 MB sent<br>0.00 MB received | IP Address:<br>166.173.60.9             |

- **Signal** a graphical representation of signal strength. The signal strength can be Excellent, Good, Fair, Poor, Very Poor or No Signal. A Fair signal should be sufficient to maintain a good connection.
- **Status** indicates whether the wireless adapter is in roaming mode
- Network Type indicates the type of wireless network to which you are currently connected
- **IP Address** the IP address assigned to your wirelss adapter by the network's DHCP server
- Actual Speed the actual maximum upload and download speeds you have achieved during the current session
- Activity the amount of data you have uploaded and downloaded during the current session

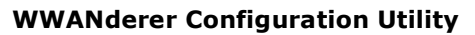

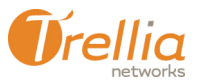

# **SMS Messaging**

SMS, or "Short Message Service", is a feature available with most digital phones that lets users send and receive short text messages<sup>1</sup> (up to 160 characters). Intel WWAN Manager has a built in SMS capability that allows you to send messages to and receive messages from other SMS users.

#### Sending an SMS message

To send an SMS message, do the following:

1. Click on the dashboard's SMS icon (see page 5). The SMS screen appears:

|                                                   | _ ×                                                            |
|---------------------------------------------------|----------------------------------------------------------------|
| From<br>15037814480<br>15145779368<br>15145789449 | Received<br>13 Mar 2006 08<br>10 Mar 2006 07<br>21 Mar 2006 09 |
|                                                   |                                                                |
| <u>D</u> elete <u>R</u> e                         | ply <u>New message</u>                                         |

 Click on the New message button, then type the message you wish to send. Intel WWAN Manager displays a running total of the message length. If your message runs longer than 160 characters, Intel WWAN Manager will indicate that it has to be sent as two or more separate messages (this is done automatically).

|             |                                   | _ ×          |
|-------------|-----------------------------------|--------------|
| <u>T</u> o: | 14037814480                       |              |
|             | Hello World                       |              |
|             | 11/160                            |              |
|             |                                   |              |
|             | Will require 1 text message to se | nd.          |
|             | Cancel                            | <u>S</u> end |

<sup>&</sup>lt;sup>1</sup> A monthly fee is usually charged by wireless service providers for the ability to use SMS, and there is often an additional per message charge. Check your rate plan for details.

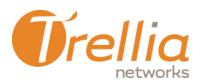

**3.** When you are ready, click on the **Send** button. You should shortly see a confirmation message indicating that your message has been sent.

#### Viewing SMS messages

When a new SMS message is received, the SMS icon in the dashboard changes appearance.

The table below shows the various states of the SMS icon:

| Normal          | With cursor positioned over | With mouse button pressed down | Disabled   |
|-----------------|-----------------------------|--------------------------------|------------|
|                 | New Message                 | e(s) Received                  |            |
| 2               | 2                           | 2                              | Ì          |
| No New Messages |                             |                                |            |
| $\bigcirc$      | $\bigcirc$                  | $\bigcirc$                     | $\bigcirc$ |

To view SMS messages you have received, do the following:

1. Click on the SMS icon in the dashboard. The SMS screen appears, displaying a list of messages received in chronological order (most recent at the bottom):

|                                           | _ ×                              |
|-------------------------------------------|----------------------------------|
| From<br>15037814480                       | Received<br>13 Mar 2006 08       |
| 15145779368<br>15145789449                | 10 Mar 2006 07<br>21 Mar 2006 09 |
| this is a test message.<br>Please ignore. |                                  |
| Delete Re                                 | ply <u>N</u> ew message          |

- 2. Click on a message to view it.
- 3. Click on the **Reply** button to compose and send a response.
- 4. Click on the **Delete** button to erase the selected message.

For more information about the Intel WWAN Manager, please contact your wireless nework service provider.